## 3. Профиль пользователя | 80LVL

AL Автор: Aliona Luchyna

- 3.1 Профиль пользователя
- 3.2 Как заполнить профессиональную информацию

## 3.1 Профиль пользователя 🖉

3.1.1 Нажмите на иконку профиля.

3.1.2 Выберите "Мой профиль".

| Общая информация  |        |             |        | Редактировать |
|-------------------|--------|-------------|--------|---------------|
| Имя               |        |             |        | Фото профиля  |
| Фамилия           |        |             |        |               |
| Номер телефона    |        |             |        |               |
| Электронная почта |        |             |        |               |
| Дата рождения     |        | Гражданство |        |               |
| ДД.ММ.ГГГГ        | Ë      | Гражданство | $\vee$ |               |
| Адрес             |        |             |        |               |
| Страна            | $\vee$ | Город       |        |               |
| Улица             |        | Дом         |        |               |
|                   |        |             |        |               |

Рисунок 3.1- Профиль пользователя

3.1.3 Добавьте фото профиля.

3.1.4 Введите имя пользователя (обязательно для заполнения).

3.1.5 Введите фамилию пользователя (обязательно для заполнения).

3.1.6 Укажите номер телефона (обязательно для заполнения).

3.1.7 Адрес электронной почты заполнится автоматически.

3.1.8 Введите дату рождения.

3.1.9 Укажите гражданство.

3.1.10 Заполните адрес: страна, город, улица, номер дома.

3.1.11 Нажмите "Сохранить".

3.1.12 Редактируйте личную информацию нажав на кнопку "Редактировать" .

После завершения описания общей информации перейдите к разделу "Профессиональная информация".

## 3.2 Как заполнить профессиональную информацию @

|                                         | Добавить но      | овую специал | изацию       |  |
|-----------------------------------------|------------------|--------------|--------------|--|
| Новый                                   |                  |              |              |  |
| Профессия*                              |                  |              | Документация |  |
| Профессия                               |                  | $\sim$       | Прикрепить   |  |
| Опыт*                                   |                  |              |              |  |
|                                         |                  |              |              |  |
| Образование*                            |                  |              |              |  |
| Образование 🗸                           |                  |              |              |  |
| Профессиональная сертис                 | бикация          |              |              |  |
| Сертификат                              |                  |              |              |  |
| Дата выдачи                             | Дата окончания   |              |              |  |
| дд.мм.гггг 📋                            | дд.мм.гггг       | Ħ            |              |  |
| Создать напоминание<br>о ресертификации | Дата напоминания |              |              |  |
|                                         |                  | et-th        |              |  |

Рисунок 3.2 - Профессиональная информация

- 3.2.1 Из выпадающего списка выберете нужную профессию (обязательно для заполнения).
- 3.2.2 Укажите опыт работы (обязательно для заполнения).
- 3.2.3 Из выпадающего списка выберите уровень образования (обязательно для заполнения).
- 3.2.4 Укажите Ваши документы об образовании.
- 3.2.5 Укажите дату выдачи документов об образовании.
- 3.2.6 Укажите дату истечения срока действия документов об образовании.
- 3.2.7 Прикрепите необходимые документы.
- 3.2.8 Установите флажок возле поля "Создание напоминания о ресертификации".
- 3.2.9 Укажите дату напоминания.
- 3.2.10 Нажмите "Добавить".
- 3.2.11 Добавляйте профессию нажав на "Добавить новую профессию".
- 3.2.12 Заполните поля по аналогии.
- 3.2.13 Редактируйте профессиональную информацию нажав на значок "Редактировать".